## Como configurar Conta de E-mail?

Dúvida:

Como preencher corretamente os campos da configuração de E-mail do maxMotorista.

## Solução:

Passo 1: Acessar a área administrativa

Passo 2 - No menu do canto superior esquerdo, clique na opção Configuração, depois Configuração de e-mail.

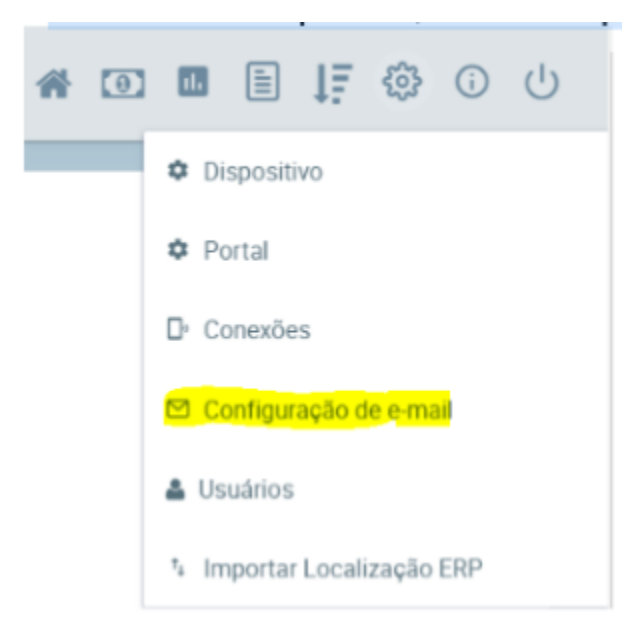

Passo 2 - Preencha todos os campos de acordo com seu gerenciador de e-mail.

| Configuração de Cont | a de E-mail |   | Verificar Configurações |
|----------------------|-------------|---|-------------------------|
| Host                 |             |   |                         |
| Porta                |             | 1 |                         |
| Usuário              |             | 1 |                         |
| Senha                |             | 1 |                         |
| Remetente            |             |   |                         |
| Autenticação SMTP    | DESATIVADO  |   |                         |
| Ativar TLS           | DESATIVADO  |   |                         |

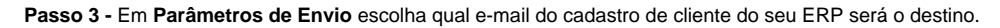

| Parâmetros de Envio |       |
|---------------------|-------|
| Campo e-mail ERP    | FMAIL |

Passo 4 - Habilite o parâmetro Habilitar Envio, para a funcionalidade entrar em vigor.

## Parâmetros de Envio

| Campo e-mail ERP | EMAIL      | ~ |
|------------------|------------|---|
| Habilitar Envio  | DESATIVADO |   |

## Observação:

Para o funcionamento correto dessa opção, é necessário que o e-mail do cliente esteja cadastrado corretamente no ERP.

Ainda tem dúvidas? Nos envie uma solicitação